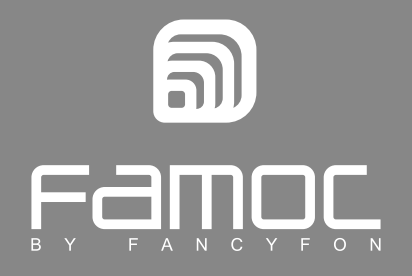

# KNOX Configure Integration Guide

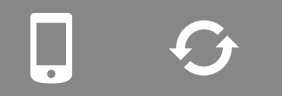

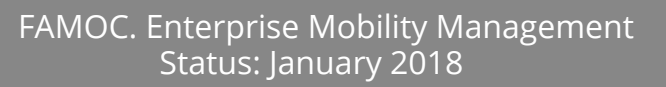

www.fancyfon.coм

PUBLISHED BY FANCYFON Software Limited Atrium Business Centre The Atrium, Blackpool Park Cork, Ireland Copyright© 2008-2018 by FancyFon Software Limited

All rights reserved. No part of the contents of this document may be reproduced or transmitted in any form or by any means without the written permission of the publisher.

FancyFon<sup>™</sup> and FAMOC<sup>™</sup> are either registered trademarks or trademarks of FancyFon Software Limited. This publication may contain the trademarks and service marks of third parties and such trademarks and service marks are the property of their respective owners.

THE SPECIFICATIONS AND INFORMATION REGARDING THE PRODUCTS AND SERVICES IN THIS MANUAL ARE SUBJECT TO CHANGE WITHOUT NOTICE. ALL STATEMENTS, INFORMATION, AND RECOMMENDATIONS IN THIS MANUAL ARE BELIEVED TO BE ACCURATE BUT ARE PRESENTED WITHOUT WARRANTY OF ANY KIND, EXPRESS OR IMPLIED. USERS MUST TAKE FULL RESPONSIBILITY FOR THEIR APPLICATION OF ANY PRODUCTS AND SERVICES. THE LICENSE AND LIMITED WARRANTY FOR THE ACCOMPANYING PRODUCT AND SERVICES ARE SET FORTH IN THE FANCYFON TERMS AND CONDITIONS AND ARE INCORPORATED HEREIN BY THIS REFERENCE.

## Table of Contents

| What is Knox Configure? | 3  |
|-------------------------|----|
|                         |    |
| Adding device in FAMOC  | 3  |
| Creating a profile:     | 6  |
| Creating a profile:     | 13 |

## 1. What is Knox Configure?

Knox Configure offers a comprehensive set of tools and services to remotely configure and deploy Samsung devices.

## 2. Adding device in FAMOC

- 1. Open FAMOC in the browser;
- 2. Go to: Settings --> System advanced  $\rightarrow$  Custom fields --> Add custom field

| New FAMOC MANAGEMEN   | T ORGANIZATION                                                               |
|-----------------------|------------------------------------------------------------------------------|
| Monitoring Devices S  | M cards Config center Remote access Log Location Alerts !!! Settings Reports |
| Policies Alerts Serve | rs System advanced                                                           |
| Startup               |                                                                              |
| Custom fields         | Add custom field                                                             |
| Configuration types   | <<   <   1   all (14)   >   >>   25 ▼ items per page                         |
| Reference policies    | Name Search Clear                                                            |

- 3. Add custom field named: KCC Enrollment Token. Select Devices in Table and Text in Type section, and then save.
- 4. Add new device in Devices.

|   | New FAI         | MOC       | MANAGEM | NT ORGA           | NIZATION                   |                 |                      |              |              |         |
|---|-----------------|-----------|---------|-------------------|----------------------------|-----------------|----------------------|--------------|--------------|---------|
| 1 | Monitori        | ing D     | evices  | SIM cards         | Config center              | Remote access   | Log Loc              | ation Alerts | III Settings | Reports |
|   | 8 🗣<br>Add user | dd device | D 🕈     | Device Enrollment | Add to EAS proxy whitelist | Delete selected | Manage device groups |              |              |         |

5. Enter the device's IMEI number (mandatory - if this step is omitted the device will not add up correctly to the Knox Configure), enter any value in the KCC Enrollment Token field and then save.

| Monitoring        | Devices   | SIM car      | ds (     | Config center | Remo                   | ote access      | Log        | Locatio |
|-------------------|-----------|--------------|----------|---------------|------------------------|-----------------|------------|---------|
| Back Save         |           |              |          |               |                        |                 |            |         |
| New device:       |           |              |          |               |                        |                 |            |         |
| IMEI:             |           | 1            | 2312312  | 3123123       | <ul> <li>I)</li> </ul> | want to enter I | IMEI manua | lly     |
| UID:              |           |              |          |               |                        | want to enter I | UID manual | ly      |
| Serial number:    |           |              |          |               |                        |                 |            |         |
| User:             | Katarzyna | Zatorska-Ra  | adlińska | Select user   |                        |                 |            |         |
| Model:            |           | Select p     | hones m  | anufacturer 🔻 |                        |                 |            |         |
| Platform:         |           | Select platf | orm      | Ŧ             |                        |                 |            |         |
| Device details    | Devic     | e groups     | SIM ca   | ard Custom    | Fields                 | ]               |            |         |
| ID_De             | vice:     |              |          |               |                        |                 |            |         |
| ID_Devic          | e_A:      |              |          |               |                        |                 |            |         |
| mo                | je cf:    |              |          |               |                        |                 |            |         |
| tes_              | lucy:     |              |          |               |                        |                 |            |         |
| KCC Enrollment To | oken: exa | mple_token   |          |               | 6                      |                 |            |         |
| Back Save         |           |              |          |               |                        |                 |            |         |

6. Find a new device on the list, choose Manage and go to Device details. Copy the full name of the CFG file in the KCC enrollment token section.

| Device details     | Applications | Users           | Agents   | Policies        | Log   | Alerts           | Security    | Backup      | SIM Cards    | Device monitor   | Repairs    |                                                 |
|--------------------|--------------|-----------------|----------|-----------------|-------|------------------|-------------|-------------|--------------|------------------|------------|-------------------------------------------------|
|                    |              |                 |          |                 |       |                  |             |             |              |                  |            |                                                 |
| User agent         |              |                 |          |                 |       |                  |             |             |              |                  |            |                                                 |
| Ownership          | Private      | device          | Pu       | rchase date     | ID_0  | Device:          |             |             |              |                  |            |                                                 |
| Encryption stat    | us Encrypt   | tion not report | ed Warra | inty expiration | ID_De | evice_A:         |             |             |              |                  |            |                                                 |
| Wireless operat    | tor          |                 | Cont     | ract number:    | mo    | oje cf:          |             |             |              |                  |            |                                                 |
| Operating system v | ersion       |                 | Se       | rviced by:      | tes   | _lucy:           |             |             |              |                  |            |                                                 |
|                    |              |                 | C        | wned by:        | 1     | KCC              | example tok | enkee       |              |                  |            |                                                 |
|                    |              |                 | Purc     | hased from:     | Enr   | oliment<br>oken: | FaHR0cH     | IM6Ly90ZXN0 | LmZhbmN5Zm9u | ILmNvbS9kb3dubG9 | hZC8_cmVxF | PWFnZW50JnBhPTAmaz1leGFtcGxIX3Rva2VuS0NDJnBydD0 |

- 7. Create the new text file, paste the name of the CFG file. Use the same CFG file name as the name of created file, then save it.
- 8. Enter dedicated Samsung website: <u>https://seap.samsung.com</u>.
- 9. After logging to the dashboard find Knox Configure and select Launch Knox Configure console.

| Knox | Knox Configure                                                                                                    |  |  |  |  |  |  |  |  |  |  |  |
|------|----------------------------------------------------------------------------------------------------|--|--|--|--|--|--|--|--|--|--|--|
|      | Configure and deploy Samsung Knox devices. Change the default behavior of devices, customize the device and manage updates. Learn more Launch Knox Configure Previous version of customization product: Launch Knox Customization Configurator |  |  |  |  |  |  |  |  |  |  |  |

10. Go to the Licenses tab, then provide license key.

| SЛ  | MSUNG              | DASHBOARD           | PROFILES    | DEVICES | LICENS   | ES  | APPLICATIONS | FEEDBACK & | SUPPO | RT       |          |      |           |          |                                     |
|-----|--------------------|---------------------|-------------|---------|----------|-----|--------------|------------|-------|----------|----------|------|-----------|----------|-------------------------------------|
| Lic | Search             |                     |             |         |          |     |              |            |       |          |          |      |           |          | E Actions                           |
|     | License name       | Кеу                 |             |         | Гуре     | V   | Owner        | Status     | ~     | Quantity | Assigned | \$   | Activated | Issued   | Enter license key<br>Delete license |
| ۲   | Trial Static Fancy | KLM03-DEBAR-SIFQU-5 | WHFD-K9P1I- | 7HWJG   | Setup TR | IAL | FancyFon R&D | Active     |       | 30       | 1        |      | 1         | 2017/12  | /27 2018/03/27                      |
|     |                    |                     |             |         |          |     |              |            |       |          | S        | ihow | 25 • 1    | 1 of 1 F | Previous 1 Next                     |

- 11. Then upload your devices.
  - 11.1. By reseller.

Your reseller will upload your devices for you.

11.2. By Knox Deployment application

Devices can be uploaded via Knox Deployment application installed on SEAP administrator device. Please proceed with steps displayed in the application.

Knox Deployment application is available in Google Play Store.

12. Then upload the application (the latest version of the FAMOC Base Agent) as an APK file:

| d applications and widget |             |               |
|---------------------------|-------------|---------------|
| Upload application        | Google Play |               |
| APK file *                |             | Provino       |
| Description               |             | DIOWSE        |
|                           |             |               |
|                           |             | Cancel Upload |

The last step is to create a new profile.

### NOTE:

When you add multiple devices to KCC you can use the "Import devices" feature in FAMOC. While preparing the CSV/txt file, remember to at least include fields: 'IMEI' and 'KCC enrollment token'. Fill 'KCC enrollment token' field with some temporary data like - "example token" (same for every device). After the import is done, this field will be replaced with the actual KCC token value – the same for all devices. You can use it in the same way as the .cfg file for a single device.

## 3. Creating a profile:

1. Go to profiles tab to create new profile.

| SAMSUNG   | DASHBOARI    | PROFILES   | DEVICES | LICENSES | APPLICATIONS     | FEEDBAC | CK & SUPPORT        |            |        |                   |            |                      |        |
|-----------|--------------|------------|---------|----------|------------------|---------|---------------------|------------|--------|-------------------|------------|----------------------|--------|
| Profiles  |              |            |         |          |                  |         |                     |            | C C    | reate new p       | rofile     | ≡ Acti               | ons    |
| Profile 🗘 | Model 🗸 Vers | on Profile | type 🗸  | Total    | Updated          | Error   | Profile<br>assigned | Configured | Failed | Updates<br>pushed | Locked     | Cancelled<br>by user | Size   |
| FAMOC De  | SM-N910F V   | 7 S        | etup    | 1        | 2018/01/03 09:31 | -       | -                   | 1          | -      | -                 |            |                      | 6.5 MB |
|           |              |            |         |          |                  |         |                     |            | Sho    | w 25 🔻            | 1 - 1 of 1 | Previous             | 1 Next |

2. Select the device you would like to configure - phone or tablet.

| SAMSUNG | DASHBOARD | PROFILES | DEVICES | LICENSES | APPLICATIONS | FEEDBACK & SUPPORT |
|---------|-----------|----------|---------|----------|--------------|--------------------|
|         |           |          |         |          |              |                    |

#### Select the device you'd like to customize.

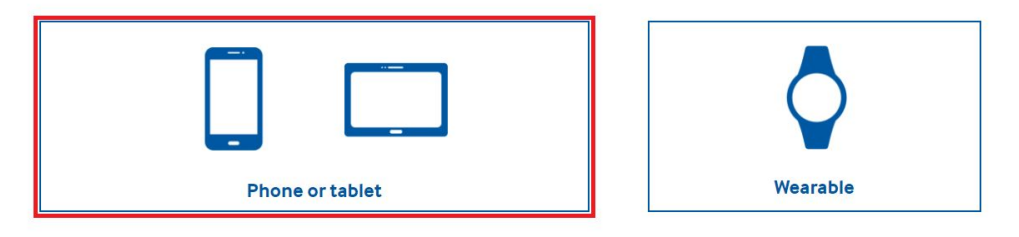

3. Select a Knox Configure edition: Setup edition or Dynamic edition.

| SAMSUNG                                                                                                    | DASHBOARD                                                                                      | PROFILES                                                       | DEVICES                | LICENSES | APPLICATIONS                                                                                                    | FEEDBACK & SUPPORT                                                                                                    |
|----------------------------------------------------------------------------------------------------|------------------------------------------------------------------------------------------------|----------------------------------------------------------------|------------------------|----------|----------------------------------------------------------------------------------------------------|----------------------------------------------------------------------------------------------------|
| Select edition                                                                                                    | o be associated wi                                                                             | ith this profile                                               |                        |          |                                                                                                    |                                                                                                    |
| Set                                                                                                    | <b>O</b><br>cup edition                                                                        |                                                                |                        |          |                                                                                                    | Dynamic edition                                                                                                    |
| <ul> <li>Supports one-time deplo</li> <li>Customize the appearan<br/>screen.</li> <li>Deploy company brande<br/>files.</li> <li>Connectivity - Turn the</li> <li>Wi-Fi</li> <li>Bluetooth</li> <li>GPS</li> <li>NFC</li> <li>Airplane mode</li> <li>Disable a limited number</li> </ul> | oyment of settings<br>ce of the Home so<br>d booting and shu<br>following settings<br>of apps. | s, content, and<br>creen and Loc<br>itdown anima<br>on or off: | d apps.<br>ked<br>tion |          | <ul> <li>In addition to all fea</li> <li>edition includes:</li> <li>Ability to dynami<br/>apps</li> <li>ProKiosk mode -<br/>the following set</li> <li>Status bar - Sh<br/>icons.</li> <li>Input method.</li> <li>Power dialog e<br/>appear when t</li> <li>Whitelist and blas<br/>installing specific</li> <li>Use Knox Config<br/>Enterprise edition</li> </ul> | atures in the <b>Setup edition</b> , the <b>Dynamic</b><br>ically push updates for settings, content, and<br>Create a purpose-built device by managing<br>tings:<br>now or hide the status bar, clock, or system<br>- Prevent the user from changing the input<br>exit UI - Determine the menu items that<br>the user long presses the power button.<br>cklist apps - Allow or prevent users from<br>c apps.<br>ure with Enterprise edition devices using an<br>n license. |
|                                                                                                    | Select                                                                                         |                                                                |                        |          |                                                                                                    | Select                                                                                                    |

4. Fill in general profile information. Each profile can only be deployed to one device model.

## FAMOC<sup>™</sup>v 3.29: FAMOC and Knox Configure Integration Guide

| SAMSUNG                                                                               | DASHBOARD PROFILES               | DEVICES LICENSES  | APPLICATIONS                          | FEEDBACK & SUPPORT |         |                  |
|---------------------------------------------------------------------------------------|----------------------------------|-------------------|---------------------------------------|--------------------|---------|------------------|
|                                                                                       |                                  |                   |                                       |                    |         | Setup Dynamic    |
| Profile information                                                                   | Select a license                 | Select apps and v | ridgets                               | Configuration      | Summary | Assign devices   |
| Profile information                                                                   | on                               |                   |                                       |                    |         |                  |
| General information                                                                   |                                  |                   |                                       |                    |         |                  |
| Knox version number* 0                                                                |                                  |                   |                                       |                    |         |                  |
| Knox 2.9 or above                                                                     | >. <b>*</b>                      |                   |                                       |                    |         |                  |
| Model number *                                                                        |                                  |                   |                                       |                    |         |                  |
| Select                                                                                | 8) <del>-</del>                  |                   |                                       |                    |         |                  |
| Profile                                                                               |                                  |                   |                                       |                    |         |                  |
| Profile name *                                                                        |                                  |                   |                                       |                    |         |                  |
| Begin typing                                                                          |                                  |                   |                                       |                    |         |                  |
| Profile description                                                                   |                                  |                   |                                       |                    |         |                  |
|                                                                                       |                                  |                   |                                       |                    |         |                  |
| Additional User Licen                                                                 | se Agreement                     |                   |                                       |                    |         |                  |
| Add new EULA                                                                          |                                  |                   |                                       |                    |         |                  |
| Enrollment screen                                                                     |                                  |                   |                                       |                    |         |                  |
| Company name *                                                                        |                                  |                   |                                       |                    |         |                  |
|                                                                                       |                                  |                   | • • • • • • • • • • • • • • • • • • • | 0 0<br>            |         |                  |
| Address 1                                                                             |                                  | SAME              | Configure                             |                    |         |                  |
|                                                                                       |                                  | *                 | 2                                     |                    |         |                  |
| Address 2                                                                             |                                  |                   |                                       |                    |         |                  |
|                                                                                       |                                  | ₽' Fe             |                                       |                    |         |                  |
| City                                                                                  |                                  | This p            | none will be customiz                 | ed by:             |         |                  |
| State                                                                                 |                                  |                   |                                       |                    |         |                  |
|                                                                                       |                                  |                   |                                       |                    |         |                  |
| Country                                                                               |                                  |                   |                                       |                    |         |                  |
|                                                                                       |                                  |                   |                                       |                    |         |                  |
| ZIP code                                                                              |                                  |                   |                                       |                    |         |                  |
|                                                                                       |                                  |                   | Need help? Contact                    | support.           |         |                  |
| Support phone number *                                                                |                                  |                   | C                                     | ONTINUE >          |         |                  |
|                                                                                       |                                  |                   |                                       |                    |         |                  |
| Email*                                                                                |                                  | 7                 |                                       |                    |         |                  |
| j.smith.example@samsung.com                                                           |                                  |                   |                                       |                    |         |                  |
| Enrollment settings                                                                   |                                  |                   |                                       |                    |         |                  |
| Allow end users to cancel cust                                                        | omization.                       |                   |                                       |                    |         |                  |
| Display Enrollment screen after                                                       | er factory reset                 |                   |                                       |                    |         |                  |
| Note. If disabled, customization of previou<br>automatically after the factory reset. | sly enrolled devices is performe | d                 |                                       |                    |         |                  |
|                                                                                       |                                  |                   |                                       |                    | г       |                  |
| Save draft                                                                            |                                  |                   |                                       |                    |         | Cancel Back Next |

5. Information in the "Enrollment screen" appears on an exemplary device.

| SAMSUNG DASHBOARD PROFILES                                                                                             | DEVICES LICENSES APPLICATIONS FEEDBACK & SUPPORT |         |                          |
|----------------------------------------------------------------------------------------------------|--------------------------------------------------|---------|--------------------------|
|                                                                                                    |                                                  | Setup   | Dynamic FAMOC Deployment |
| Profile information Select a license                                                                                   | Select apps and widgets Configuration            | Summary | Assign devices           |
| Profile information                                                                                                    |                                                  |         |                          |
| General information                                                                                                    |                                                  |         |                          |
| Knox version number *                                                                                                  |                                                  |         |                          |
| Knox 2.9 or above                                                                                                    |                                                  |         |                          |
| Model number *                                                                                                    |                                                  |         |                          |
| SM-G920F •                                                                                                    |                                                  |         |                          |
| Profile                                                                                                    |                                                  |         |                          |
| Profile name *                                                                                                    |                                                  |         |                          |
| FAMOC Deployment                                                                                                    |                                                  |         |                          |
| Profile description                                                                                                    |                                                  |         |                          |
|                                                                                                    |                                                  |         |                          |
| Additional User License Agreement                                                                                      |                                                  |         |                          |
| Add new EULA                                                                                                    |                                                  |         |                          |
| Enrollment screen                                                                                                    |                                                  |         |                          |
| Company name *                                                                                                    |                                                  |         |                          |
| FancyFon S.A.                                                                                                    | 0 0 0                                            |         |                          |
| Address 1                                                                                                    |                                                  |         |                          |
| Wajdeloty 12                                                                                                    |                                                  |         |                          |
| Address 2                                                                                                    |                                                  |         |                          |
|                                                                                                    |                                                  |         |                          |
| City                                                                                                    | This phone will be customized by:                |         |                          |
| Gdańsk                                                                                                    |                                                  |         |                          |
| State                                                                                                    | FancyFon S.A.                                    |         |                          |
|                                                                                                    | Wajdeloty 12<br>Colorist Roleta 90-427           |         |                          |
| Country                                                                                                    | Column Column Column                             |         |                          |
| Polska                                                                                                    |                                                  |         |                          |
| 7IP code                                                                                                    |                                                  |         |                          |
| 80-437                                                                                                    | Need help? Contact support.                      |         |                          |
| Support phone number *                                                                                                 | CONTINUE >                                       |         |                          |
| 123123123                                                                                                    |                                                  |         |                          |
| Email*                                                                                                    |                                                  |         |                          |
| support@fancyfon.com                                                                                                   |                                                  |         |                          |
| Eprollmont sottings                                                                                                    |                                                  |         |                          |
| Allow end users to cancel customization.                                                                               |                                                  |         |                          |
| Display Enrollment screen after factory reset                                                                          |                                                  |         |                          |
| Note. If disabled, customization of previously enrolled devices is performed<br>automatically after the factory reset. |                                                  |         |                          |
|                                                                                                    |                                                  |         |                          |

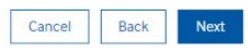

Save draft

6. Add the Knox Configure license. Add a new one or select from a list of recently created.

| ~                                                     | Profile information | Select a license | Select apps and widgets | s Config     | uration | Sum        | mary       |             | Assign devices |              |
|-------------------------------------------------------|---------------------|------------------|-------------------------|--------------|---------|------------|------------|-------------|----------------|--------------|
| Lic                                                   | enses               |                  |                         |              |         |            |            |             |                |              |
| Select the Knox license associated with this profile. |                     |                  |                         |              |         |            |            |             |                |              |
|                                                       | License name        | Кеу              | Туре 🗸                  | Owner        | Status  | Quantity 🗘 | Assigned 🗘 | Activated 🗘 | Issued 🗘       | Expiration 🗘 |
| ۲                                                     | Trial Static Fancyf |                  | Setup TRIAL             | FancyFon R&D | Active  | 30         | 1          | 1           | 2017/12/27     | 2018/03/27   |
| 1-1 of 1 Previous 1 Next                              |                     |                  |                         |              |         |            |            |             |                |              |
| Sav                                                   | e draft             |                  |                         |              |         |            |            | Cance       | el Back        | Next         |

7. Add the application - select FAMOC from the list. Make sure that this is the latest app version.

|                                                                                                    | Setup 🤇 | Dynamic FAMOC Deployment                                                      |
|----------------------------------------------------------------------------------------------------|---------|-------------------------------------------------------------------------------|
| ✓ Profile information ✓ Select a license Select apps and widgets Configuration                                                                                                    | Summary | Assign devices                                                                |
| Applications and Widgets Here are all the applications and widgets that have been uploaded to your Knox Configure account. Select the ones you want to add to this pr Display only selected applications and widgets | ofile.  | Profile size: 6.5 MB<br>(Limit 300 MB)<br>Knox 2.9 or above Change<br>Actions |
| Show 25 V 1 - 1 of 1 Q 1 application(s) selected                                                                                                    |         | Source 🗸                                                                      |
| FAMOC<br>1 profile(s)<br>com.famoc.baseAgent<br>3.25.116.5 MB<br>2018/01/02 15:22<br>No description                                                                                                    |         |                                                                               |
| Previous 1 Next                                                                                                    |         |                                                                               |
| Save draft                                                                                                    |         | Cancel Back Next                                                              |

- 8. In the next step configure the device, first set Home screen & lock screen.
- 9. Then set Applications & content.

It is very important to add a configuration file with the extension CFG (created earlier) and provide target folder name - Content. Skipping this step causes FAMOC configuration to fail. Enter the FAMOC package name in two sections: Launch application automatically after configuration and Prevent application from being uninstalled.

10. Other settings: Sound & display, Device connectivity and Device settings can be set according to needs.

11. If at the summary all the settings are compatible, save the profile. Note that you can save a draft of the profile and return to it at any time.

|                        |                                                                                     | Setup          | ) Dynamic | FAMOC Deployment                           |
|------------------------|-------------------------------------------------------------------------------------|----------------|-----------|--------------------------------------------|
| ✓ Profile information  | ✓ Select a license ✓ Select apps and widgets Configuration Sum                      | nmary          | Assig     | n devices                                  |
| Home & Lock screen     |                                                                                     |                |           | Profile size: 6.5 MB                       |
| Applications & content | Applications & content                                                              |                |           | (Limit 300 MB)<br>Knox 2.9 or above Change |
| Sound & display        |                                                                                     |                |           |                                            |
| Device connectivity    | Block applications from unknown sources.                                            |                |           |                                            |
| Device settings        | Launch automatically after configuration                                            | t he installed |           |                                            |
| Restrictions           | at the time of customization.                                                       | r oo motaned   |           |                                            |
|                        | Nothing     Applications                                                            |                |           |                                            |
|                        | FAMOC (com.famoc.baseAgent)                                                         |                |           |                                            |
|                        | Launch immediately on every boot-up     Other content                               |                |           |                                            |
|                        | •••                                                                                 |                |           |                                            |
|                        | Select an application to play the file                                              |                |           |                                            |
|                        | com sample packagename                                                              |                |           |                                            |
|                        |                                                                                     |                |           |                                            |
|                        | Disable system applications Disable all pre-installed browsers.                     |                |           |                                            |
|                        | Disable Google Play store.                                                          |                |           |                                            |
|                        | Disable S Voice.                                                                    |                |           |                                            |
|                        | Disable the usage of other applications 0                                           |                |           |                                            |
|                        | com.sample.packagename                                                              |                |           |                                            |
|                        | Add                                                                                 |                |           |                                            |
|                        | Prevent applications from being uninstalled 🖲                                       |                |           |                                            |
|                        | com.famoc.baseAgent                                                                 |                |           |                                            |
|                        | In setup edition, app uninstalling prevention option is available only for one app. |                |           |                                            |
|                        | Change application icon                                                             |                |           |                                            |
|                        | com sample packagename A                                                            | 100            |           |                                            |
|                        | Add                                                                                 |                |           |                                            |
|                        | Change application name New application name New application name                   |                |           |                                            |
|                        | Comsample packagename                                                               |                |           |                                            |
|                        | Auu                                                                                 |                |           |                                            |
|                        | Browser settings 🛛                                                                  |                |           |                                            |
|                        | Set the Samsung browser homepage <b>0</b>                                           |                |           |                                            |
|                        | URL                                                                                 |                |           |                                            |
|                        |                                                                                     |                |           |                                            |
|                        | Title URL                                                                           |                |           |                                            |
|                        | Add                                                                                 |                |           |                                            |
|                        |                                                                                     |                |           |                                            |
|                        | Content                                                                             |                |           |                                            |
|                        | Set content folder name                                                             |                |           |                                            |
|                        | Content                                                                             |                |           |                                            |
|                        | Select files to save in the Contents folder <b>O</b>                                |                |           |                                            |
|                        | Select                                                                              |                |           |                                            |
|                        |                                                                                     |                |           |                                            |
|                        | Add contacts                                                                        |                |           |                                            |
|                        | Select                                                                              |                |           |                                            |
|                        |                                                                                     |                | - 10-     | C (*2)                                     |
| Save draft             |                                                                                     |                | Cancel    | Back Next                                  |

## 4. Creating a profile:

1. The device should be disconnected from the network and not additionally configured before adding a profile. It's best to have the device in a 'post-factory reset' state.

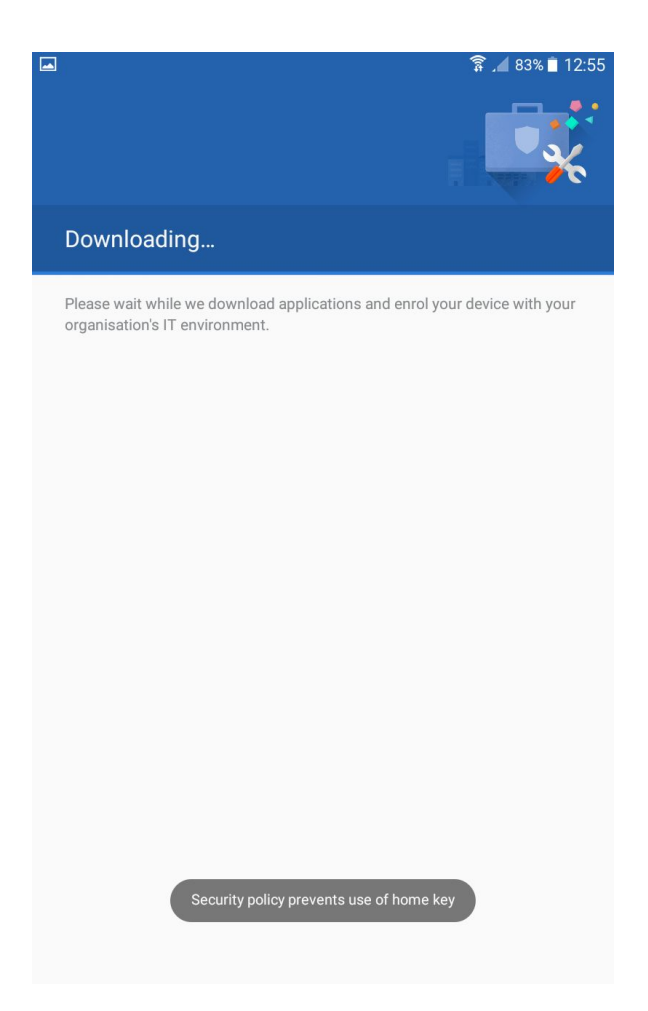

- 2. Once the device is set up and connected to the network, the Knox Configure profile is created on the device automatically. The device needs to be connected to the network in order to download the Knox Configure profile.
- 3. After installing the Knox Configure the FAMOC window opens automatically. Activate the device admin on the device.
- 4. FAMOC performs the following operations: installation of Base Agent and policies. The device is ready for use.
- 5. Once the end user has completed the Knox Configure setup, the device will remain enrolled in the Custom Configurator even after it has been reset to the factory settings. The device will download the Custom Configurator profile and the settings will be applied again. To remove the device from Custom Configurator, the device ID (IMEI) must be deleted in Knox Configure dashboard and then the device must be restored to its factory settings.